# CSM:GUIアクセス用のサードパーティSSL証明 書のインストール方法

## 内容

概要 <u>前提条件</u> <u>要件</u> <u>使用するコンポーネント</u> <u>ユーザインターフェイスからのCSRの作成</u> <u>CSMサーバへのID証明書のアップロード</u>

### 概要

Cisco Security Manager(CSM)には、サードパーティ認証局(CA)によって発行されたセキュリティ 証明書を使用するオプションがあります。これらの証明書は、組織ポリシーがCSM自己署名証明 書を使用できない場合や、特定のCAから取得した証明書を使用する場合に使用できます。

TLS/SSLは、CSMサーバとクライアントブラウザ間の通信にこれらの証明書を使用します。この ドキュメントでは、CSMで証明書署名要求(CSR)を生成する手順と、同じID証明書とルートCA証 明書をインストールする方法について説明します。

## 前提条件

#### 要件

次の項目に関する知識があることが推奨されます。

- •SSL証明書アーキテクチャに関する知識。
- Cisco Security Managerの基礎知識。

### 使用するコンポーネント

このドキュメントの情報は、次のソフトウェアとハードウェアのバージョンに基づいています。

• Cisco Security Managerバージョン4.11以降

## ユーザインターフェイスからのCSRの作成

この項では、CSRの生成方法について説明します。

ステップ1:Cisco Security Managerホームページを実行し、[Server Administration] > [Server] > [Security] > [Single-Server Management] > [Certificate Setup]を選択します。

ステップ2:次の表に記載されているフィールドに必要な値を入力します。

| フィールド | 使用方法に関する特記事項                          |
|-------|---------------------------------------|
| 国名    | 2文字の国番号。                              |
| 都道府県  | 2文字の都道府県コードまたは都道府県の完全な名前。             |
| 地域    | 2文字の市区町村番号、または市区町村名の完全な名前。            |
| 組織名   | 組織の完全な名前または省略形。                       |
| 組織単位名 | 部署名または省略形。                            |
|       | コンピュータのDNS名、IPアドレス、またはホスト名。           |
| サーバ名  | 適切で解決可能なドメイン名を持つサーバ名を入力します。これは証明書に表示さ |
|       | ローカルホストまたは127.0.0.1は指定しないでください。       |
|       |                                       |

電子メールアドレス メールの送信先の電子メールアドレス。

#### Certificate Setup

|                                                                                                    | MX                                                                                                    |  |
|----------------------------------------------------------------------------------------------------|----------------------------------------------------------------------------------------------------|--|
| State or Province:                                                                                                    | CDMX                                                                                                    |  |
| City (Eg : SJ):                                                                                                    | Benito Juarez                                                                                                    |  |
| Organization Name:                                                                                                    | Cisco Mexico                                                                                                    |  |
| Organization Unit Name:                                                                                                    | TAC                                                                                                    |  |
| Gerver Name*:                                                                                                    | 1 198                                                                                                    |  |
| mail Address:                                                                                                    | (and a construction of the construction of the |  |
| Certificate Bit:                                                                                                    | ● 2048                                                                                                    |  |
| Note:<br>Server Name (Hostname or IP Ad<br>field. This is required to create th<br>name is same as the peer hostna<br>relations. Entering other fields an<br>provide all input fields for certific | ddress or FQDN) is the mandatory<br>te certificate. Ensure that the server<br>ame that is used for setting up peer<br>e optional. However, it is desirable to<br>sate regeneration.                                                                                                    |  |

ステップ3:[Apply]をクリックしてCSRを作成します。

このプロセスでは、次のファイルが生成されます。

- server.key:サーバの秘密キー。
- server.crt: サーバの自己署名証明書。
- server.pk8:PKCS#8形式のサーバの秘密キー。
- server.csr:証明書署名要求(CSR)ファイル。

注:これは、生成されたファイルのパスです。

- ~ CSCOpx\MDC\Apache\conf\ssl\chain.cer
- ~ CSCOpx\MDC\Apache\conf\ssl\server.crt
- ~ CSCOpx\MDC\Apache\conf\ssl\server.csr
- ~ CSCOpx\MDC\Apache\conf\ssl\server.pk8

~ CSCOpx\MDC\Apache\conf\ssl\server.key

注:証明書が自己署名証明書である場合、この情報は変更できません。

## CSMサーバへのID証明書のアップロード

このセクションでは、CAから提供されたID証明書をCSMサーバにアップロードする方法につい て説明します

ステップ1この場所で利用可能なSSLユーティリティスクリプトを検索する

NMSROOT\MDC\Apache

注:NMSROOTは、CSMがインストールされているディレクトリに置き換える必要がありま す。

このユーティリティには、次のオプションがあります。

#### 番号 オプション

3

4

5

- サーバ証明書情報の表示 1
- 0 入力証明書情報を表示します

#### 機能

• CSMサーバの証明書の詳細を表示しまで

このような場合、証明書の署名に使用する

サードパーティが発行した証明書の場合、こ •証明書が有効かどうかを確認します。 このオプションでは、証明書を入力として •証明書がエンコードされたX.509証明書 •証明書のサブジェクトと発行証明書の言 証明書がサーバで有効かどうかを確認し サーバによって信頼されたルートCA証明書を表示する すべてのルートCA証明書のリストを生成し サードパーティCAによって発行されたサー このオプションを選択すると、ユーティリラ ・証明書がBase64 Encoded X.509Certific 証明書がサーバで有効かどうかを確認し サーバーの秘密キーと入力サーバー証明 サーバ証明書が、署名された必要なルー 中間チェーンも指定されている場合は副 入力証明書または証明書チェーンを確認します 検証が正常に完了すると、CSMサーバに証明 ユーティリティに次のエラーが表示されます 入力証明書の形式が必須でない場合 ・証明書の日付が無効であるか、証明書 サーバ証明書を検証できなかったり、 中間証明書のいずれかが入力として指定 ・サーバーの秘密キーが見つからない場合 証明書をCSMにアップロードする前に、証 このオプションを選択する前に、オプション 中間証明書がなく、目立つルートCA証明書 単一のサーバ証明書のサーバへのアップロード ルートCAがCSMによって信頼されていない

| 6 | サーバへの証明書チェーンのアップロード   | このオプションを選択し、証明書の場所を打<br>・証明書がBase64 Encoded X.509証明書<br>・証明書がサーバで有効かどうかを確認し<br>・サーバーの秘密キーと入力サーバー証明<br>・サーバ証明書が、署名に使用された必要<br>検証が正常に完了すると、ユーティリティに<br>ユーティリティに次のエラーが表示されます<br>・入力証明書の形式が必須でない場合<br>・証明書の日付が無効であるか、証明書の<br>・サーバ証明書を検証できなかったり、が<br>・サーバーの秘密キーが見つからない場合<br>証明書をCSMに再度アップロードする前に、<br>このオプションを選択し、証明書の場所を打<br>・証明書がBase64 Encoded X.509 Certified<br>・証明書がサーバで有効かどうかを確認し<br>・サーバ証明書が、署名に使用されたルー<br>・中間チェーンが指定されている場合は記<br>・サーバ証明書が、署名に使用されたルー<br>・中間チェーンが指定されている場合は記<br>が正常に完了すると、サーバ証明書がア<br>ユーティリティに次のエラーが表示されます<br>・入力証明書の形式が必須でない場合。<br>・証明書の日付が無効であるか、証明書の<br>・<br>サーバ証明書の形式が必須でない場合。 |
|---|-----------------------|----------------------------------------------------------------------------------------------------|
| 7 | Common Services証明書の変更 | 証明書をCiscoWorksに再度アップロードす<br>このオプションを使用すると、Common Se<br>既存のホスト名エントリを変更する場合は、                                                                                                    |

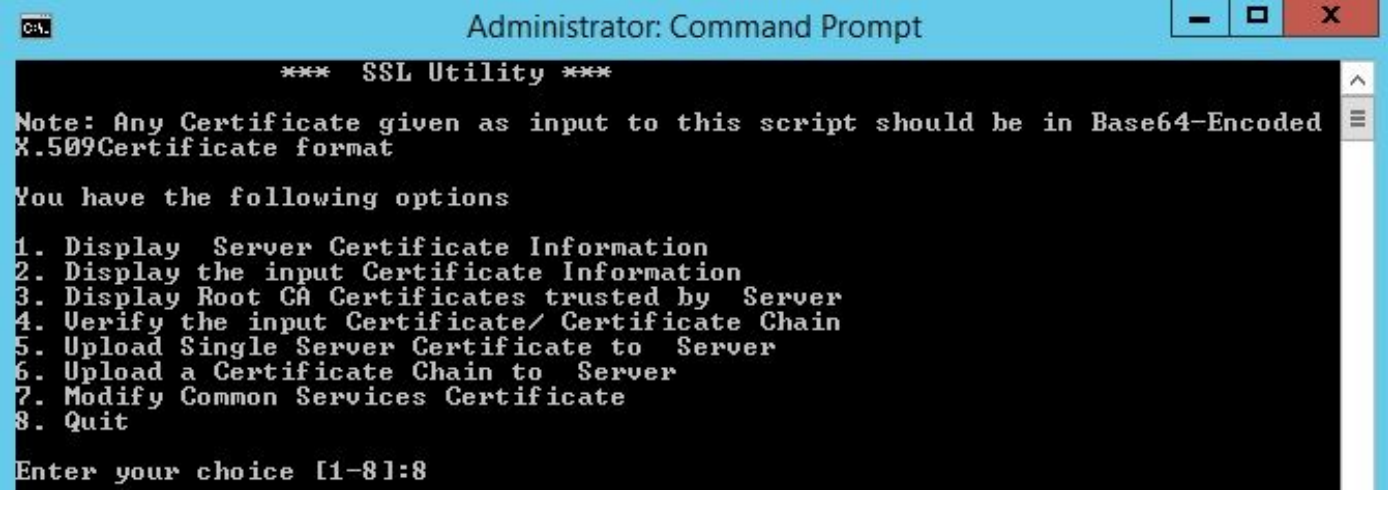

ステップ2オプション1を使用して、現在の証明書のコピーを取得し、将来の参照用に保存します

**ステップ3** Windowsコマンドプロンプトでこのコマンドを使用してCSMデーモンマネージャを停止してから、証明書のアップロードプロセスを開始します。

net stop crmdmgtd

注:このコマンドを使用すると、CSMサービスがダウンします。この手順でアクティブな 配置がないことを確認します。

**ステップ4** SSLユーティリティをもう一度開きます。このユーティリティを開くには、前述のパ スに移動し、このコマンドを使用します。

perl SSLUtil.pl

ステップ5 オプション4を選択します。入力した証明書/証明書チェーンを確認します。

**ステップ6**証明書の場所(サーバ証明書と中間証明書)を入力します。

**注**:スクリプトは、サーバ証明書が有効かどうかを確認します。検証が完了すると、ユーティリティにオプションが表示されます。検証および検証時にスクリプトがエラーを報告すると、SSLユーティリティはこれらのエラーを修正する手順を表示します。手順に従ってこれらの問題を修正し、もう一度同じオプションを試してください。

ステップ7次の2つのオプションのいずれかを選択します。

アップロードする証明書が1つしかない場合は、オプション5を選択します。これは、サーバ証明 書がルートCA証明書によって署名されている場合です。

#### または

アップロードする証明書チェーンがある場合は[オプション6]を選択します。サーバ証明書と中間 証明書がある場合は、

**注**:CSM Daemon Managerが停止していない場合、CiscoWorksはアップロードを続行でき ません。サーバ証明書のアップロード中にホスト名の不一致が検出された場合、ユーティリ ティは警告メッセージを表示しますが、アップロードは続行できます。

ステップ8:必要な詳細情報を入力します。

証明書の場所

• 中間証明書がある場合、その場所。

すべての詳細が正しく、証明書がセキュリティ証明書のCSM要件を満たしている場合、SSLユー ティリティは証明書をアップロードします。

**ステップ9** CSMデーモンマネージャを再起動して、新しい変更を有効にし、CSMサービスを有効 にします。

#### 注:すべてのCSMサービスが再起動するまで、全体で10分待ちます。

ステップ10 CSMがインストールされているID証明書を使用していることを確認します。

**注**:SSL接続がCSMに確立されるPCまたはサーバに、ルートおよび中間CA証明書をインストールすることを忘れないでください。